## 医療保険の資格確認方法

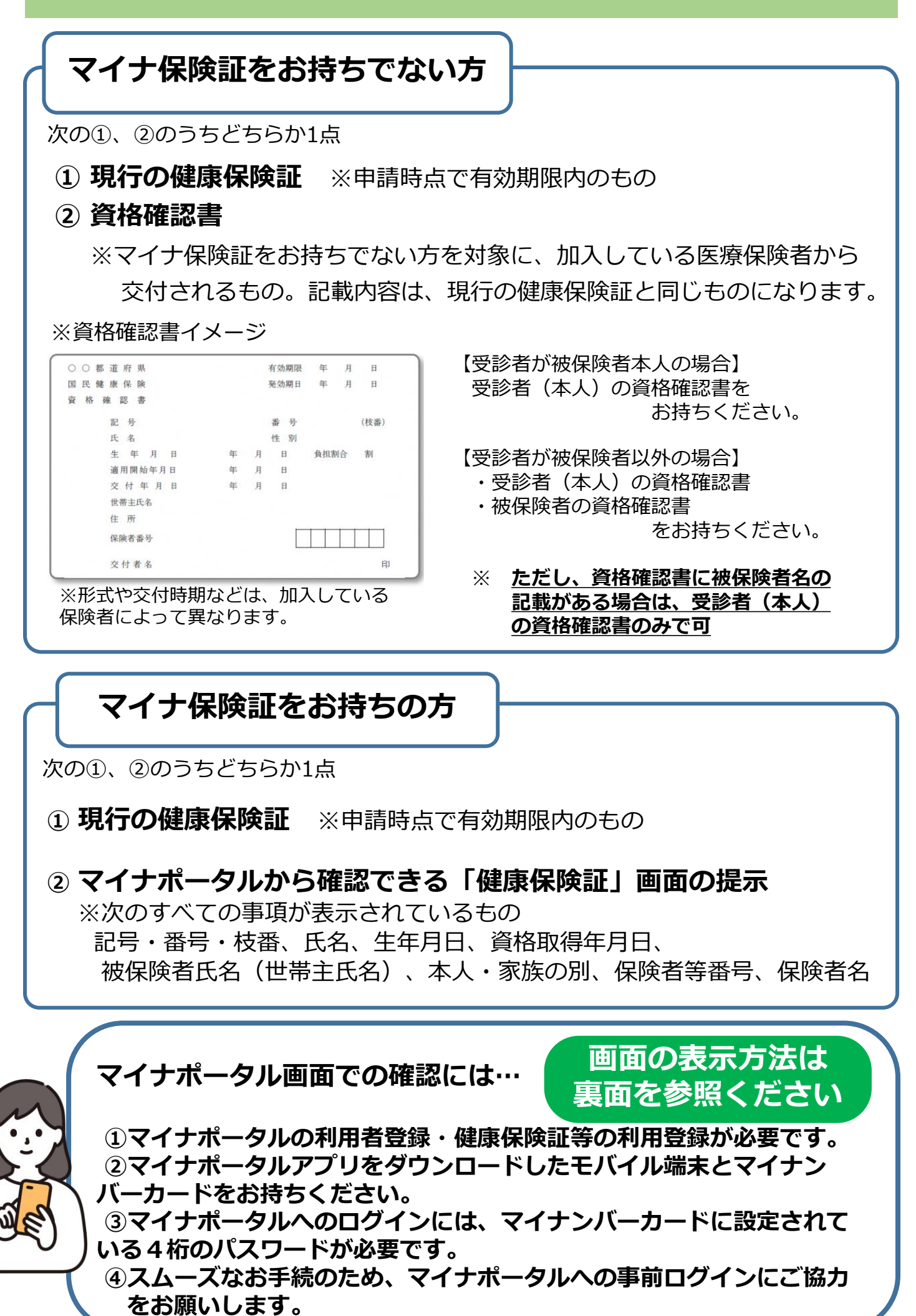

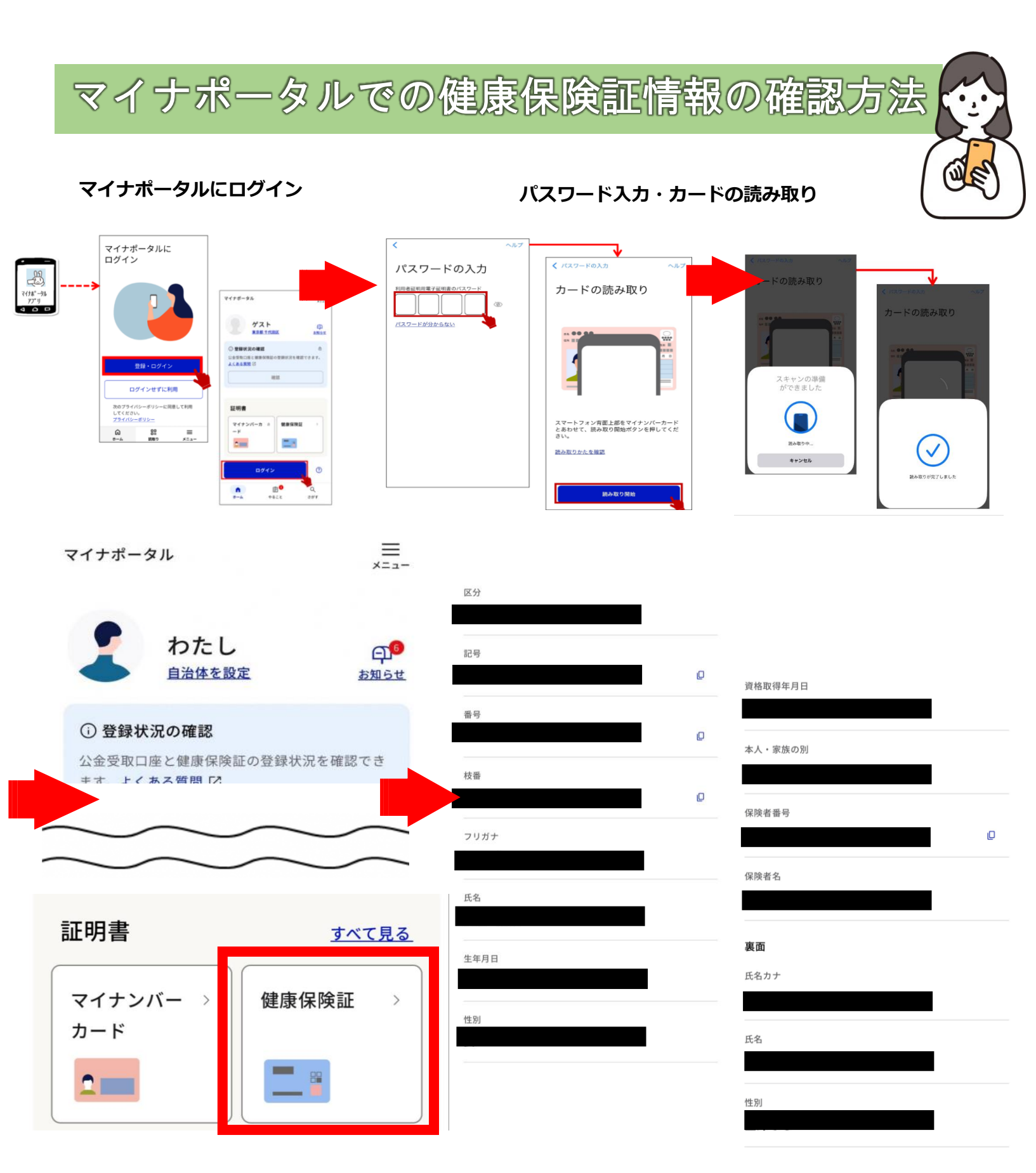

①マイナポータルにログイン後、トップページの「健康保険証」を選択

②「資格情報」に健康保険証情報が表示される。

※**注**※

職員はモバイル端末に触れることはできません。ご自身での操作をお願いします。